## SAISIR SA MANIFESTATION EN LIGNE

Complétez le questionnaire ci-dessous afin de faire paraître votre manifesation sur l'agenda de l'Office de tourisme. Merci de saisir l'ensemble de vos informations. Il est impératif de fournir un visuel/photo de qualité suffisante pour chaque événement, en précisant l'auteur ou la source de l'image.

Dans un souci de qualité l'office de tourisme se réserve le droit de ne pas faire paraître un événement dans les cas suivant : information incompléte, absence d'image, image soumi à des droits, image de mauvaise qualité, manifestation à caractère politique, manifestation ne s'adressant pas au grand public et/ou public touristique, assemblées générales, voeux, rencontres sportives départementales et/ou régionales...

. . .

| Écrire un titre<br>pour<br>l'événement | e | Nom de la manifestation * |   |   |                    |  | Choisir dans le<br>menu déroulant<br>la portée :<br>locale, régionale<br>etc. |  |
|----------------------------------------|---|---------------------------|---|---|--------------------|--|-------------------------------------------------------------------------------|--|
|                                        |   | Portée <b>1</b> *         | - |   |                    |  | \$                                                                            |  |
|                                        |   | Participants<br>attendus  |   | ٢ | Visiteurs attendus |  | ٢                                                                             |  |
|                                        |   | Adresse                   |   |   |                    |  |                                                                               |  |
|                                        |   | Adresse 1 <b>0</b>        |   |   |                    |  |                                                                               |  |
| Ecrire l'adresse                       |   | Adresse 2                 |   |   |                    |  |                                                                               |  |
| aàllictàb                              |   |                           |   |   |                    |  |                                                                               |  |
|                                        |   | Adresse 3 <b>0</b>        |   |   |                    |  |                                                                               |  |

Choisir dans le menu déroulant la commune

| • | Commune *                                            | -                                                                       |                                                                 |                          |            | •                                 |
|---|------------------------------------------------------|-------------------------------------------------------------------------|-----------------------------------------------------------------|--------------------------|------------|-----------------------------------|
|   | Saisir le lieu précis où<br>Ex : Espace culturel / l | se déroule l'événement <b>seule</b><br>Place du village / Salle des fêt | <b>ment si nécessaire</b> (si l'adress<br>es / Esplanade du lac | e n'est pas suffisante). |            |                                   |
|   | Lieu précis                                          |                                                                         |                                                                 |                          |            |                                   |
|   | Dates de la man                                      | ifestation                                                              |                                                                 |                          |            |                                   |
|   | Merci de préciser au n                               |                                                                         |                                                                 |                          |            |                                   |
|   | Début *                                              | Fin *                                                                   | Heure de début                                                  | Heure de fin             | Complément | Choisir dans le<br>menu déroulant |
|   | jj/mm/aaaa                                           | jj/mm/aaaa                                                              | hh:mm                                                           | C hh:mm                  | O          | la catégorie de                   |
|   | + Ajouter une date                                   |                                                                         |                                                                 |                          |            | événement :<br>sportif, culturel  |
|   | Description de v                                     | otre manifestation                                                      |                                                                 |                          |            | etc.                              |
|   | Types de<br>manifestation                            | -                                                                       |                                                                 |                          |            | •                                 |
|   | Catégories de manifestation                          | 3 catégories maximum                                                    |                                                                 |                          |            |                                   |

Mo

ne

Saisir la date de début et de fin de l'événement, ainsi que les horaires

| Écrire un petit<br>texte pour<br>décrire la<br>manifestation | Thèmes de<br>manifestation<br>Descriptif court ①<br>255 caractères max. *<br>Descriptif détaillé<br>① |                    |            | Si vous<br>souhaitez<br>donner plus<br>d'explications,<br>continuez<br>d'écrire ici |
|--------------------------------------------------------------|----------------------------------------------------------------------------------------------------|--------------------|------------|-------------------------------------------------------------------------------------|
|                                                              | Moyens de comm                                                                                        | unication          |            |                                                                                     |
|                                                              | Merci de préciser au mo<br>brochures)                                                                 | ions (sites web,   |            |                                                                                     |
|                                                              | Туре *                                                                                                | Coordonnée *       | Complément |                                                                                     |
|                                                              | Téléphone                                                                                             | \$ 00 00 00 00 00  |            |                                                                                     |
|                                                              | Mél                                                                                                   | ♠ xxx@yyyy.zz      |            |                                                                                     |
| Entrer les coordonnées :                                     | Site web (URL)                                                                                        | http://www.xxx.zzz |            |                                                                                     |
| téléphone,<br>email, site web                                | + Ajouter une ligne                                                                                   |                    |            |                                                                                     |

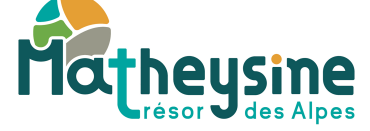

|                                          | Tarifs                                                                                                    | Préciser en cocha<br>ici si la<br>manifestation es<br>gratuite | ant<br>;t        |                   |  |  |  |
|------------------------------------------|----------------------------------------------------------------------------------------------------|----------------------------------------------------------------|------------------|-------------------|--|--|--|
| Si l'événement est<br>payant indiquer le | Gratuit pour les  visiteurs                                                                                                    |                                                                |                  |                   |  |  |  |
| type de tarif (plein,                    | Attention : chaque type de tarif n'est utilisable qu'une fois. Si vous avez plusieurs "pleins tarifs", précisez la plage mini-maxi sur une seule ligne. |                                                                |                  |                   |  |  |  |
| réduit etc) et le prix                   | Type de tarif                                                                                                    | Mini € (à partir de)                                           | Maxi € (jusqu'à) | Précisions tarifs |  |  |  |
|                                          | -                                                                                                    |                                                                | €                | €                 |  |  |  |
|                                          | + Ajouter un tarif                                                                                                    |                                                                |                  |                   |  |  |  |
|                                          | Complément sur<br>les tarifs                                                                                                    |                                                                |                  | 1,                |  |  |  |

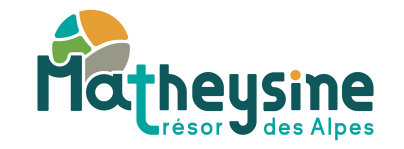

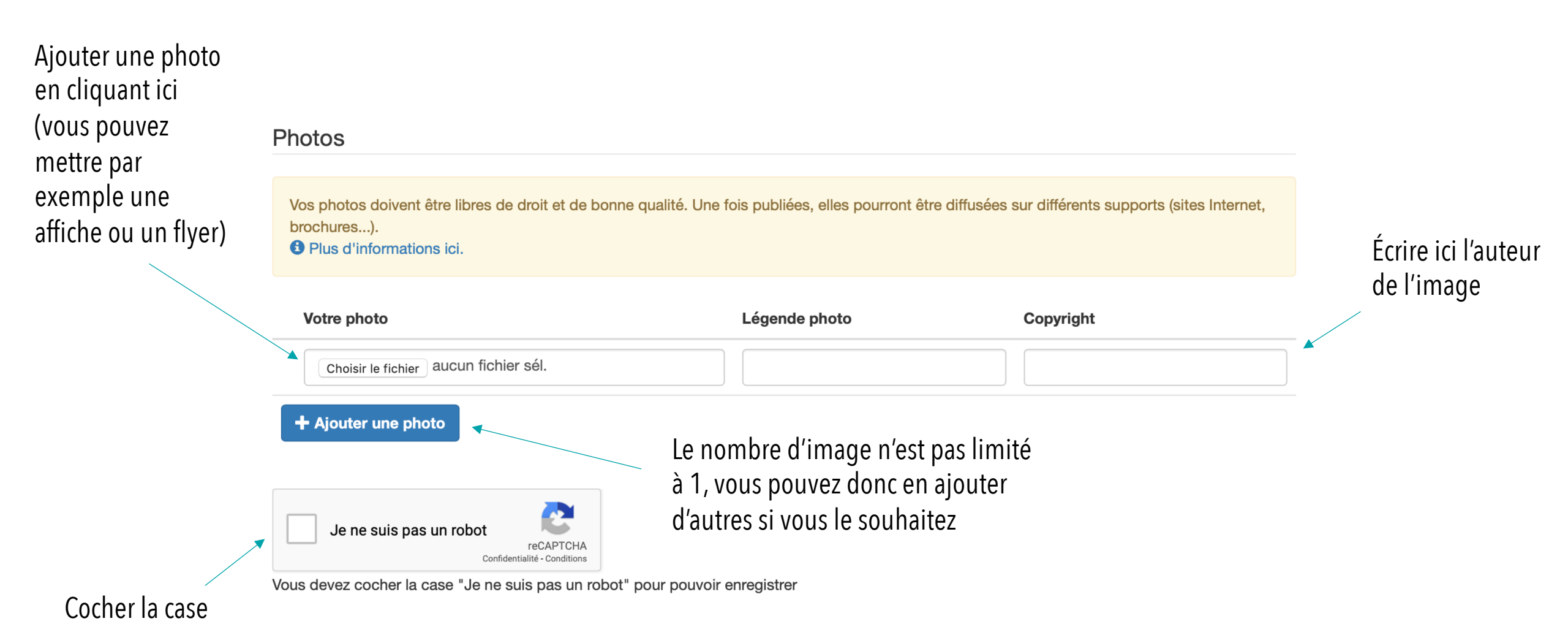

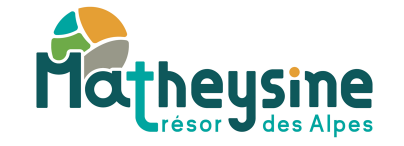

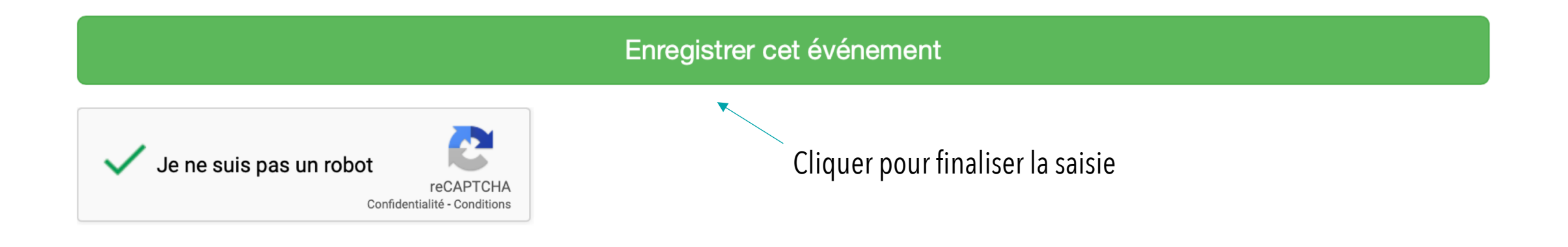

## Votre événement est enregistré et sera examiné par nos soins pour paraître dans la rubrique « agenda » du site internet.

Dans un souci de qualité, l'office de tourisme se réserve le droit de ne pas faire paraître un événement dans les cas suivant : information incomplète, absence d'image, image soumis à des droits, image de mauvaise qualité, manifestation à caractère politique, manifestation ne s'adressant pas au grand public et/ou public touristique, assemblées générales, vœux, rencontres sportives départementales et/ou régionales...

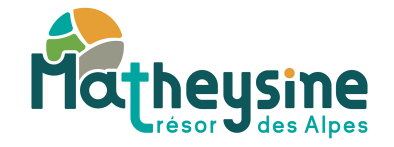